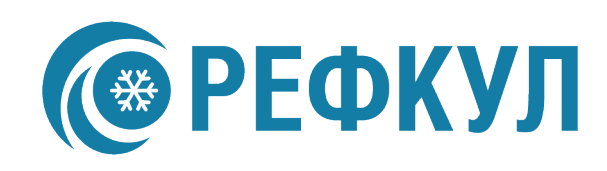

# Инструкция по настройке программного обеспечения Компрессорноконденсаторного блока

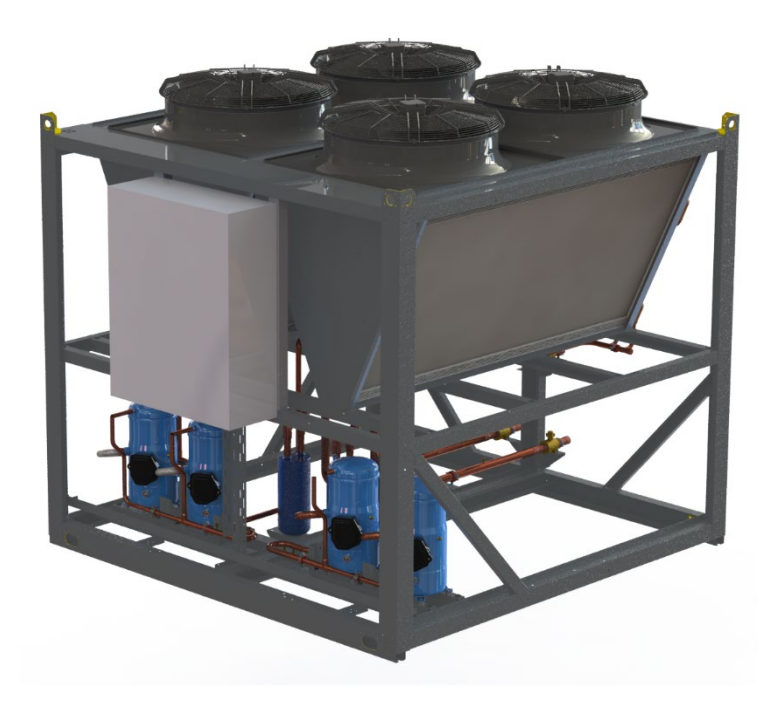

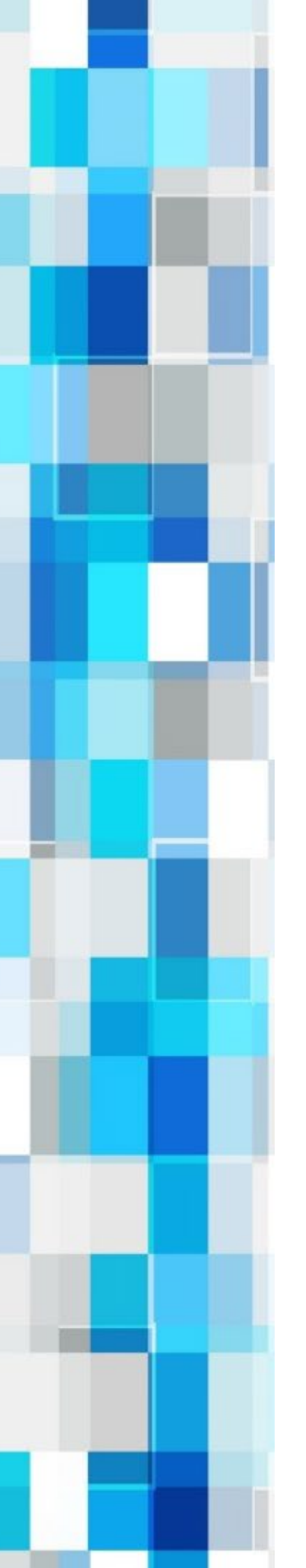

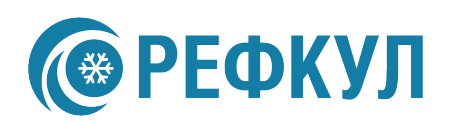

## Оглавление

| 1. Описание                                                                                                    | 3                                  |
|----------------------------------------------------------------------------------------------------|------------------------------------|
| 2. Modbus и таблица переменных                                                                                                    | 3                                  |
| 3. Интерфейс управления                                                                                                    | 7                                  |
| 4. Настройка                                                                                                    | 8                                  |
| 1) Система Вкл / Выкл                                                                                                    | 11                                 |
| 2) Уставки                                                                                                    | 11                                 |
| 3) Аварийные уставки                                                                                                    | 13                                 |
| <ol> <li>4) Шаги подключении компрессоров – коррект<br/>ступеней (шагов) работы компрессоров по дат<br/>низкого давления</li> </ol> | гировка<br><sup>-</sup> чику<br>14 |
| 5) Входы / Выходы                                                                                                    |                                    |
| 6) Журнал Аварий                                                                                                    |                                    |
| 7) Часы наработки                                                                                                    | 18                                 |
| 8) Дата / Время                                                                                                    |                                    |
| 5. Аварии                                                                                                    |                                    |

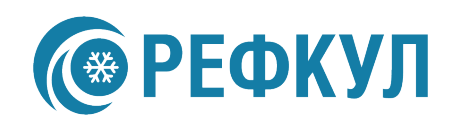

#### 1. Описание

Данная инструкция предназначена для настройки и использования программного обеспечения компрессорно-конденсаторного блока с контроллером управления Zentec M245. Программное обеспечение (далее «ПО»), обеспечивает автоматическое управление компрессорноконденсаторного блока (далее «ККБ»), используя в качестве задания внешний сигнал на включение (далее «Система»). Данная инструкция является универсальной для всех возможных конфигурацией ККБ

#### 2. Modbus и таблица переменных

Настройка параметров Modbus осуществляется из системного меню. Для входа в системное меню контроллера, необходимо перезагрузить контроллер и в момент, когда появиться экран загрузки с информацией о модели и версии контроллера нажать кнопку «Ввод/ENT». В параметрах можно поменять скорость и чётность COM-портов «COM 0 и COM 1», Modbus адрес для двух COM-портов является единым.

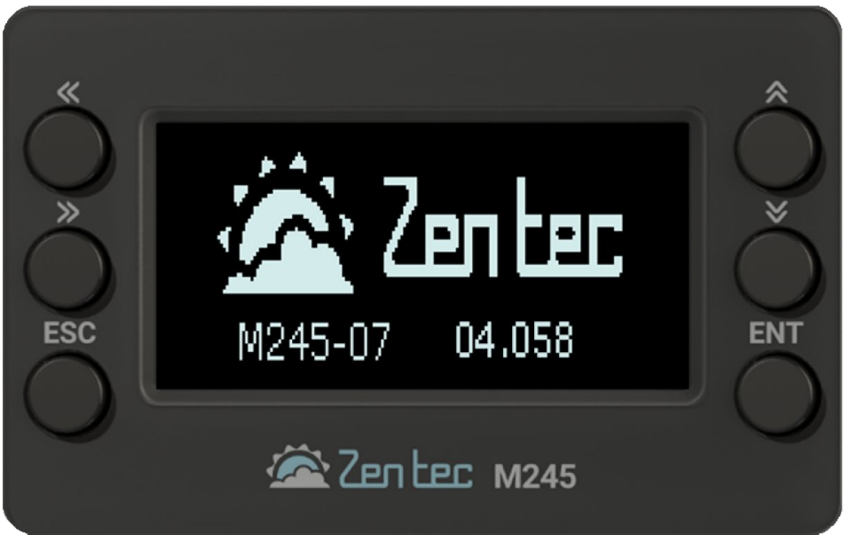

Рисунок 1 — Загрузочный экран.

# **ерефкул**

## Таблица переменных

| Описание                                           | Алрес | Регион  | Поступ | Тип     |
|----------------------------------------------------|-------|---------|--------|---------|
|                                                    | Лдрес |         | read   | Bool    |
|                                                    | 8     |         | read   | Bool    |
| Авария компрессора 3                               | 9     | COILS   | read   | Bool    |
| Авария компрессора 4                               | 10    | COILS   | read   | Bool    |
| Авария высокого давления по датчику контура 1      | 12    | COILS   | read   | Bool    |
| Авария высокого давления по датчику контура        | 13    | COILS   | read   | Bool    |
| Авария низкого давления по датчику контура 1       | 51    | COILS   | read   | Bool    |
| Авария низкого давления по датчику контура 2       | 52    | COILS   | read   | Bool    |
| Авария высокого давления по реле контура 1         | 14    | COILS   | read   | Bool    |
| Авария высокого давления по реле контура 2         | 1     | COILS   | read   | Bool    |
| Авария низкого давления по реле контура 1          | 2     | COILS   | read   | Bool    |
| Авария низкого давления по реле контура 2          | 3     | COILS   | read   | Bool    |
| Авария 3-ф сети                                    | 11    | COILS   | read   | Bool    |
| Ошибка датчика высокого давления контура 1         | 4     | COILS   | read   | Bool    |
| Ошибка датчика высокого давления контура 2         | 5     | COILS   | read   | Bool    |
| Ошибка датчика низкого давления контура 1          | 49    | COILS   | read   | Bool    |
| Ошибка датчика низкого давления контура 2          | 50    | COILS   | read   | Bool    |
| Задержка формирования по датчику высокого давления | 8     | HOLDING | read   | UInt16  |
| Диф на сброс аварии "Высокое давление по датчику"  | 11    | HOLDING | read   | Float32 |
| Тип сброса авария "Высокое давление по датчику"    | 40    | COILS   | read   | Bool    |
| Уставка аварийно-высокого давления                 |       | HOLDING | read   | Float32 |
| Задержка формирования по датчику низкого давления  | 42    | HOLDING | read   | UInt16  |
| Диф на сброс аварии "Низкое давление по датчику"   | 43    | HOLDING | read   | Float32 |
| Тип сброса авария "Низкое давление по датчику"     | 57    | COILS   | read   | Bool    |
| Уставка аварийно-низкого давления                  | 45    | HOLDING | read   | Float32 |
| Калибровка датчика высокого давления 1             | 4     | HOLDING | read   | Float32 |
| Калибровка датчика высокого давления 2             | 6     | HOLDING | read   | Float32 |
| Калибровка датчика низкого давления 1              | 38    | HOLDING | read   | Float32 |
| Калибровка датчика низкого давления 2              | 40    | HOLDING | read   | Float32 |
| Пуск контур 1 ступень 1                            | 15    | COILS   | read   | Bool    |
| Пуск контур 1 ступень 2                            | 20    | COILS   | read   | Bool    |
| Пуск контур 2 ступень 1                            | 21    | COILS   | read   | Bool    |
| Пуск контур 2 ступень 2                            | 22    | COILS   | read   | Bool    |
| Готовность компрессора 1                           | 24    | COILS   | read   | Bool    |
| Готовность компрессора 2                           | 25    | COILS   | read   | Bool    |
| Готовность компрессора 3                           | 26    | COILS   | read   | Bool    |
| Готовность компрессора 4                           | 27    | COILS   | read   | Bool    |
| Внешний сигнал на включение контур 1               | 53    | COILS   | read   | Bool    |

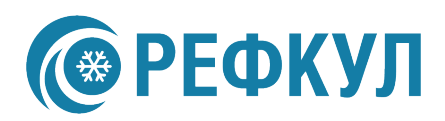

| 0                                          |                    | Dorwou  | Ποοτισ | Тип      |
|--------------------------------------------|--------------------|---------|--------|----------|
|                                            | <u>Адрес</u><br>5/ |         | доступ | Воо      |
|                                            | 26                 |         | read   | Lilint32 |
|                                            | 20                 |         | read   | Llint32  |
|                                            | 30                 |         | read   | Llint32  |
|                                            | 32                 |         | read   | Llint32  |
|                                            | 16                 |         | read   | Bool     |
|                                            | 17                 |         | read   | Bool     |
|                                            | 17                 |         | read   | Bool     |
|                                            | 10                 |         | read   | Bool     |
| Писи контур 2 ступонь 1                    | 23                 |         | read   | Bool     |
|                                            | 23                 |         | road   | Elect22  |
|                                            | 2                  |         | road   | Float32  |
|                                            | 24                 |         | read   | Float22  |
|                                            | 26                 |         | read   | Float22  |
| Датчик низкого давления 2                  |                    |         | write  | Pool     |
| Сорос аварий                               | 6                  |         | write  | Bool     |
| Сорос аварии                               |                    |         | wille  | Bool     |
|                                            |                    |         | read   | Bool     |
|                                            |                    |         | read   | Bool     |
|                                            |                    |         | read   | Bool     |
|                                            |                    |         | Teau   | DUUI     |
| Зона регулирования давления конденсации    | 24                 |         | write  | Float22  |
| Уставка давления конденсации               | 12                 |         | write  | Float22  |
|                                            | 13                 |         | read   | Float22  |
|                                            | 47                 |         | read   | FIDAL32  |
| илинимальное давления датчика              |                    |         | read   | FIORI32  |
| Минимальное давление датчика низ           | 49                 |         | read   | FIOat32  |
| Разница в наработке компрессоров в контуре | 20                 | HOLDING | read   |          |
| Минимальное время простоя компрессора      | 17                 | HOLDING | read   | UINTIG   |
| Минимальное время работы компрессора       | 18                 | HOLDING | read   | UINT16   |
| Зона регулирования низкого давления        | 53                 | HOLDING | write  | Float32  |
| Уставка низкого давления                   | 51                 | HOLDING | write  | Float32  |
| Время между пусками разных компрессоров    | 19                 | HOLDING | read   | Unt16    |
| Пуск компрессора 1                         | 33                 | COILS   | read   | Bool     |
| Пуск компрессора 2                         | 34                 | COILS   | read   | Bool     |
| Пуск компрессора 3                         | 35                 | COILS   | read   | Bool     |
| Пуск компрессора 4                         | 36                 | COILS   | read   | Bool     |
| Пуск вентилятора 1                         | 37                 | COILS   | read   | Bool     |
| Пуск вентилятора 2                         | 38                 | COILS   | read   | Bool     |
| Пуск вентилятора 3                         | 39                 | COILS   | read   | Bool     |
| Пуск вентилятора 4                         | 29                 | COILS   | read   | Bool     |

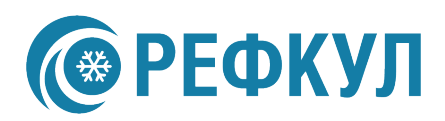

|                      |       |        |        | Тип    |
|----------------------|-------|--------|--------|--------|
| Описание             | Адрес | Регион | Доступ | данных |
| Пуск вентилятора 5   | 30    | COILS  | read   | Bool   |
| Пуск вентилятора 6   | 31    | COILS  | read   | Bool   |
| Статус компрессора 1 | 48    | COILS  | read   | Bool   |
| Статус компрессора 2 | 41    | COILS  | read   | Bool   |
| Статус компрессора 3 | 42    | COILS  | read   | Bool   |
| Статус компрессора 4 | 43    | COILS  | read   | Bool   |
| Авария контур 1      | 32    | COILS  | read   | Bool   |
| Авария контура 2     | 55    | COILS  | read   | Bool   |
| Работа контур 1      | 28    | COILS  | read   | Bool   |
| Работа контура 2     | 56    | COILS  | read   | Bool   |

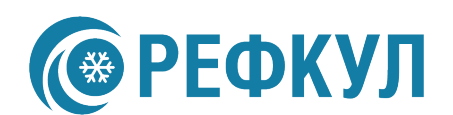

### 3. Интерфейс управления

Для настройки и ручного управления ККБ, а также для просмотра информации о текущем состоянии, используется графический дисплей с элементами управления (кнопками) на передней панели контроллера.

Вид передней панели контроллера изображен на рисунке 1.

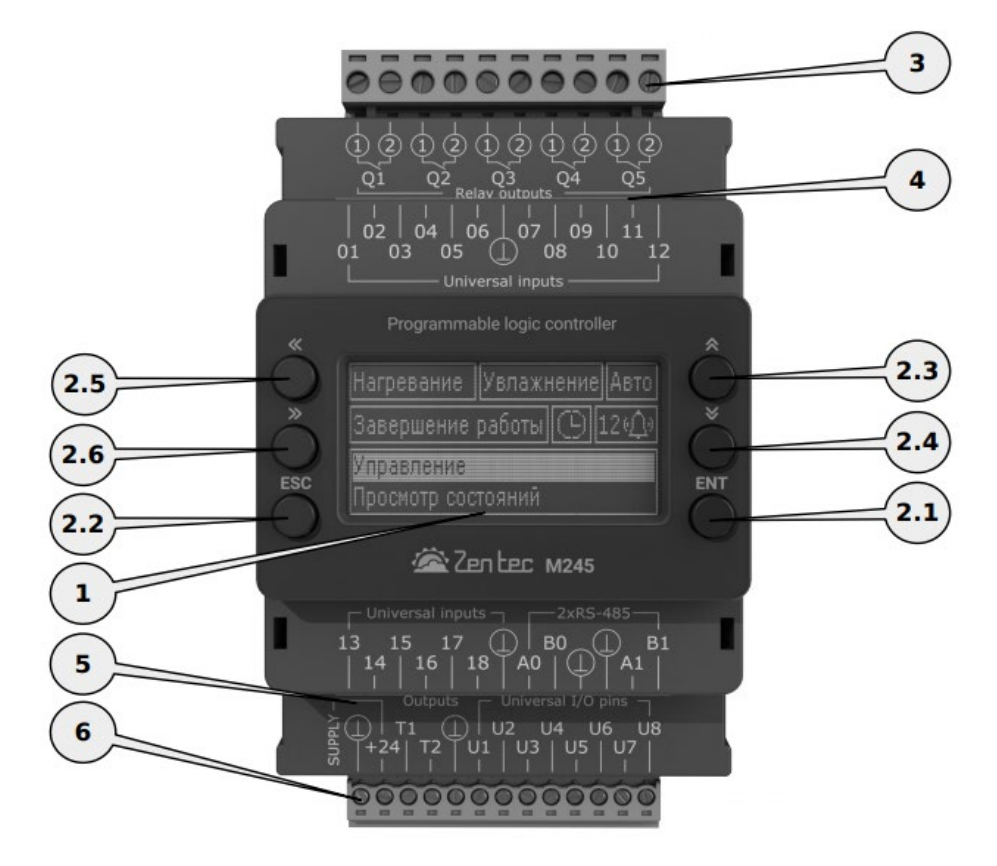

Рисунок 2 — передняя панель контроллера Zentec M245.

- 1. Многофункциональный программируемый графический дисплей.
- 2. Кнопки управления:
  - 2.1 «Ввод/ЕNТ».
  - 2.2 «Отмена/ESC»
  - 2.3 Стрелка вверх
  - 2.4 Стрелка вниз
  - 2.5 Стрелка влево
  - 2.6 Стрелка вправо

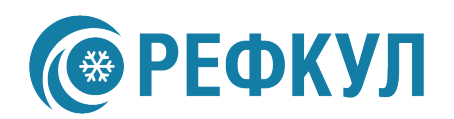

3. Съемный блок винтовых клемм релейных выходов

4. Съемный блок винтовых клемм универсальных входов (на фото не показан)

5. Съемный блок винтовых клемм универсальных входов и сетевого интерфейса (на фото не показан)

6. Съемный блок винтовых клемм питания, транзисторных выходов и универсальных входов/выходов.

| *          | Programmable logic controller                                                                                        | * |
|------------|----------------------------------------------------------------------------------------------------|---|
| $\bigcirc$ | 1Система Выкл 🛛 🛛 🔒 👍                                                                                                |   |
| »<br>ESC   | Выс давл 1 00.0 Низ давл 1 00.0<br>Выс давл 2 00.0 Низ давл 2 00.0<br>5 В1 В2 В3 В4<br>6 К1 К2 К3 К4 П02/11/24 13:03 |   |
|            | 🖄 Zentec м245                                                                                                    |   |

Рисунок 3 — Основной экран.

После загрузки контроллера на основном экране отображается:

- 1. Состояние системы(Включена/Выключена)
- 2. Индикация активных аварий
- 3. Показания датчиков высокого давления в барах
- 4. Показания датчиков низкого давления в барах
- 5. Индикация состояния вентиляторов конденсатора
- Индикация состояния компрессоров (индикация мигает = задержка перед запуском)
- 7. Дата и время.

#### 4. Настройка

Для перехода с основного экрана в активные аварии используется кнопка «Отмена/ESC» для возврата в основное меню используйте кнопку «Отмена/ESC».

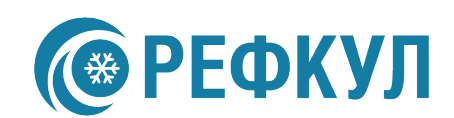

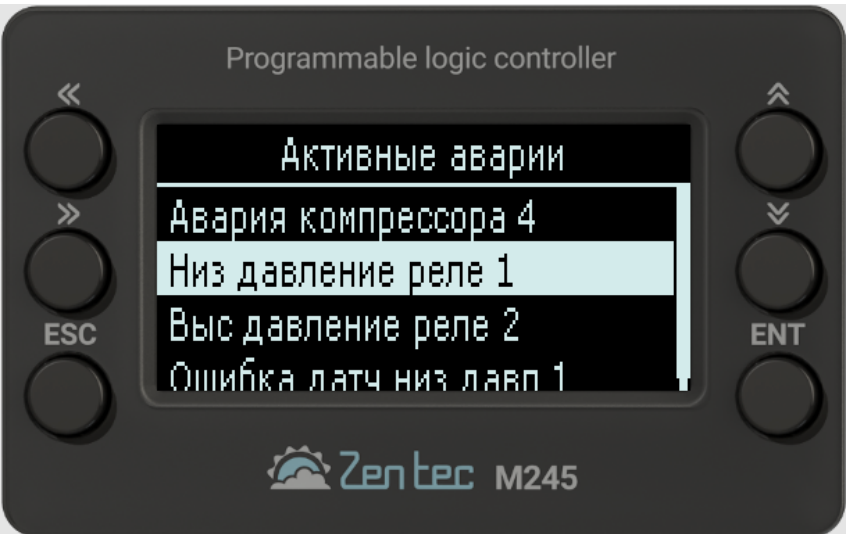

Рисунок 4 — Активные аварии.

Для ручного сброса аварий находясь в меню активных аварий зажмите и удерживайте кнопку «Отмена/ESC» до появления соответствующего индикационного окна.

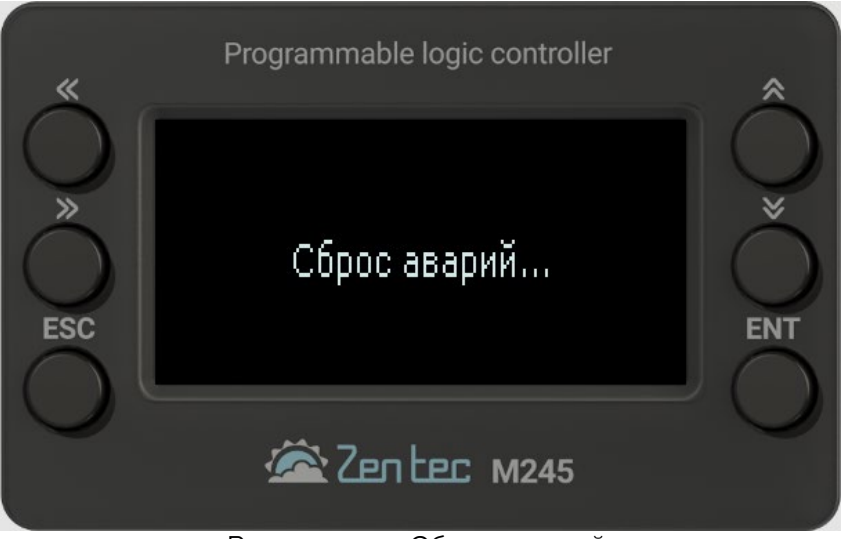

Рисунок 5 — Сброс аварий.

Для запуска системы перейдите в главное меню с помощью кнопки «Ввод/ENT».

В дальнейшем для перемещения по настройкам используйте выше описанные клавиши контроллера.

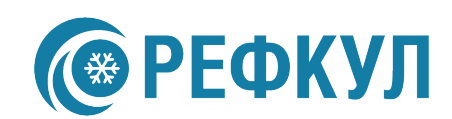

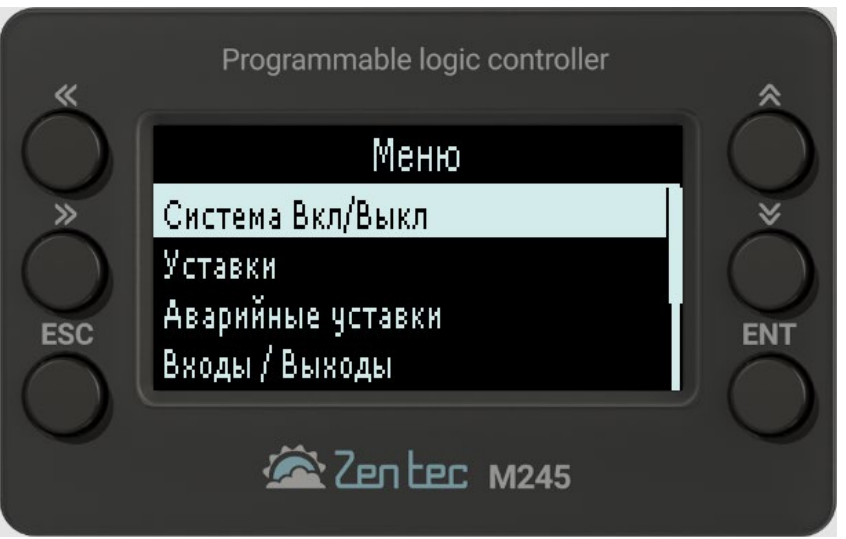

Рисунок 6 — Главное Меню.

Разберём подробней главное меню контроллера

- 1. Система Вкл / Выкл
- 2. Уставки
- 3. Аварийные уставки
- 4. Шаги подключении компрессоров
- 5. Входы / Выходы
- 6. Журнал аварий
- 7. Часы наработки
- 8. Дата / Время

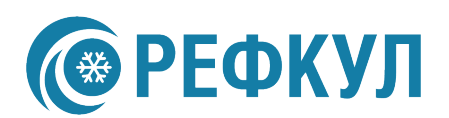

## 1) Система Вкл / Выкл

Это меню включения и отключения установки. При отключении питания контроллера статус системы сохраниться.

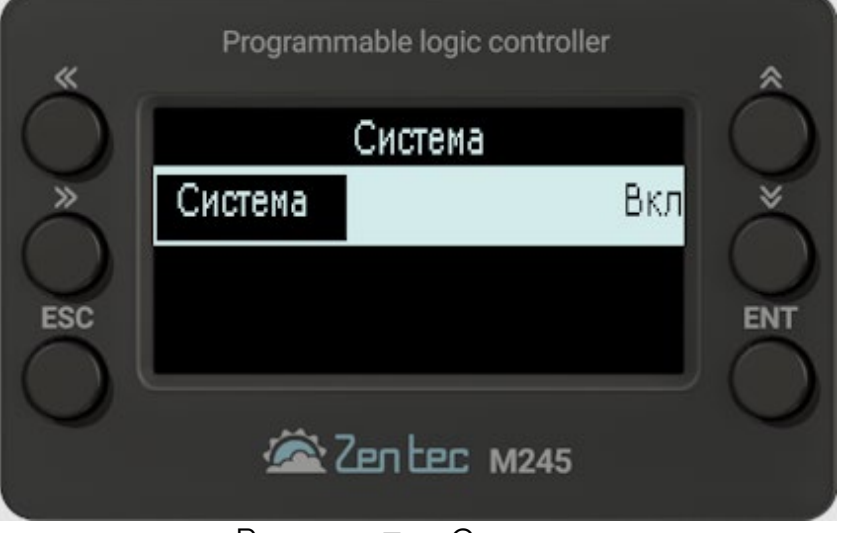

Рисунок 7 — Система.

2) Уставки.

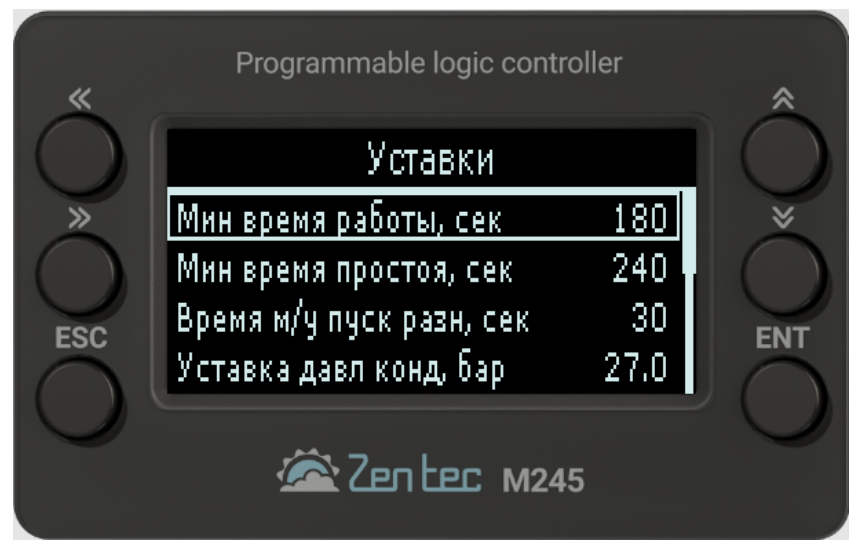

Рисунок 8 — Уставки.

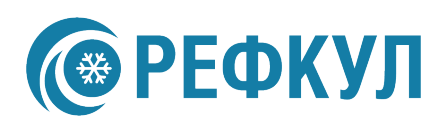

Описание параметров представлены в таблице 1.

### Таблица 1 — Уставки.

| Параметр                    | Функция                                          | Значение по<br>умолчанию    |
|-----------------------------|--------------------------------------------------|-----------------------------|
| Мин время работы,<br>сек    | Минимальное время работы компрессора             | <b>240 сек</b><br>0600 сек  |
| Мин время простоя,<br>сек   | Минимальное время простоя компрессора            | <b>180 сек</b><br>0…600 сек |
| Время м/у пуск разн,<br>сек | Время между пусками разных компрессоров          | <b>30 сек</b><br>0…600 сек  |
| Уставка давл конд,<br>бар   | Уставка давления конденсации                     | <b>27 бар</b><br>045 бар    |
| Зона рег давл конд,<br>бар  | Зона регулирования низкого давления              | <b>5 бар</b><br>0…10 бар    |
| Уставка давл всас,<br>бар   | Уставка низкого давления                         | <b>9 бар</b><br>0…20 бар    |
| Зона рег давл всас,<br>бар  | Зона регулирования низкого давления              | <b>5 бар</b><br>0…10 бар    |
| Разница в наработке,<br>ч   | Разница в наработке часов компрессоров в контуре | <b>10 сек</b><br>0600 сек   |
| Мин давл датч, бар          | Минимальное датчика высокого давления            | <b>0 бар</b><br>045 бар     |
| Макс давл датч, бар         | Максимальное датчика высокого давления           | <b>46 бар</b><br>060 бар    |

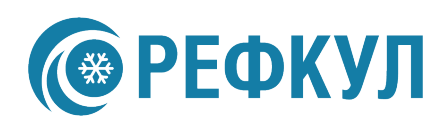

## 3) Аварийные уставки

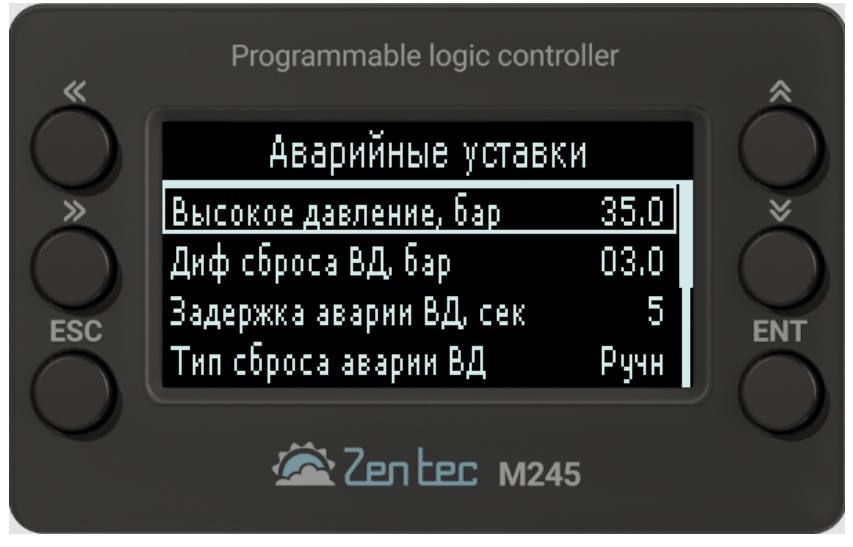

Рисунок 9 — Аварийные уставки.

Описание параметров аварийных уставок и их функций представлены в таблице 2.

| Параметр                   | Функция                                                             | Значение по<br>умолчанию        |
|----------------------------|---------------------------------------------------------------------|---------------------------------|
| Высокое давление,<br>бар   | Задержка формирования аварии "Высокое давления по датчику"          | <b>35 бар</b><br>050 <b>бар</b> |
| Диф, сброса ВД, бар        | Диф. на автосброс аварии "Высокое давление по датчику"              | <b>3 бар</b><br>010 <b>бар</b>  |
| Задержка аварии ВД,<br>сек | Уставка аварийно-высокого давления                                  | <b>5 сек</b><br>160 сек         |
| Тип сброса аварии<br>ВД    | Тип сброса авария "Высокое давление по датчику" (0=авто,<br>1=ручн) | Ручное<br>Авто                  |
| Низкое давление, бар       | Задержка формирования аварии "Низкое давления по датчику"           | <b>5 бар</b><br>050 бар         |
| Диф. сброса НД, бар        | Диф. на автосброс аварии "Низкое давление по датчику"               | <b>2 бар</b><br>010 бар         |
| Задержка аварии НД,<br>сек | Задержка формирования аварии "Низкое давления по датчику"           | <b>3 сек</b><br>160 <b>сек</b>  |
| Тип сброса аварии<br>НД    | Тип сброса авария "Низкое давление по датчику"<br>(0=авто, 1=ручн)  | Ручное<br>Авто                  |

#### Таблица 2 — Аналоговые входы.

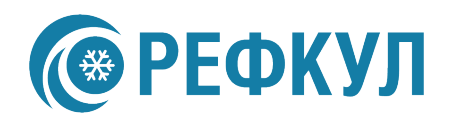

 Шаги подключении компрессоров – корректировка ступеней (шагов) работы компрессоров по датчику низкого давления.

| «          | Programmable logic control | ler  | *          |
|------------|----------------------------|------|------------|
| $\bigcirc$ | Шаги подключения ком       | пр-в | $\bigcirc$ |
| »          | Шаг 1 вкл, %               | 5    | *          |
|            | Шаг 2 вкл, %               | 50   |            |
| ESC        | Шаг 1 выкл, %              | 0    | ENT        |
| $\cap$     | Шаг 2 выкл, %              | 20   | $\cap$     |
|            | 🖄 Сепсес м245              |      |            |

Рисунок 10 — Шаги подключении компрессоров.

## 5) Входы / Выходы

Описание параметров Входов и Выходов контроллера и их значений представлены в таблицах:

- 1) «DI/Дискретные входы» 3,
- 2) «DO/Дискретные вsходы» 4,
- 3) «АІ/Аналоговые входы» 5,
- 4) «АО/Аналоговые вѕходы» 6.

#### Таблица 3 — Дискретные входы

| Название                       | Описание                             |
|--------------------------------|--------------------------------------|
| Ui01 –<br>Внеш сигнал на вкл 1 | Внешний сигнал на включение контур 1 |
| Ui02 –<br>Внеш сигнал на вкл 2 | Внешний сигнал на включение контур 2 |
| Ui07 –<br>Готов комп 1         | Готовность компрессора 1             |
| Ui08 –<br>Готов комп 2         | Готовность компрессора 2             |

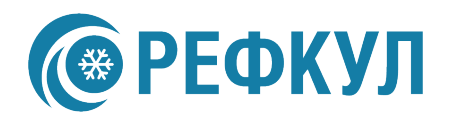

| Ui09 –                    | Реле высокого давления 1   |
|---------------------------|----------------------------|
| Реле выс давл 1           |                            |
| Ui10 –<br>Реле низ давл 1 | Реле низкого давления 1    |
| Ui11 –<br>Готов комп 3    | Готовность компрессора 3   |
| Ui12 –<br>Готов комп 4    | Готовность компрессора 4   |
| Ui13 –<br>Реле выс давл 2 | Реле высокого давления 2   |
| Ui14 –<br>Реле низ давл 2 | Реле низкого давления 2    |
| Ui15 –<br>Готов 3-ф сети  | Готовность трёхфазной сети |

### Таблица 4 — Дискретные выходы

| Название                   | Описание                        |
|----------------------------|---------------------------------|
| Т1 –<br>Работа контур 1    | Работа контур 1                 |
| Т2 –<br>Авария контур 1    | Авария контур 1                 |
| Q1 –<br>Пуск компрессора 1 | Пуск компрессора 1              |
| Q2 –<br>Пуск компрессора 2 | Пуск компрессора 2              |
| Q3 –<br>Пуск вентилятора 1 | Пуск вентилятора конденсатора 1 |
| Q4 –<br>Пуск вентилятора 2 | Пуск вентилятора конденсатора 2 |
| U3 –<br>Пуск компрессора 3 | Пуск компрессора 3              |
| U4 –<br>Пуск компрессора 4 | Пуск компрессора 4              |
| Q5 –<br>Пуск вентилятора 4 | Пуск вентилятора конденсатора 3 |
| U5 –<br>Пуск вентилятора 4 | Пуск вентилятора конденсатора 4 |
| U6 –<br>Работа контур 2    | Работа контур 2                 |
| U7 –<br>Авария контур 2    | Авария контур 2                 |

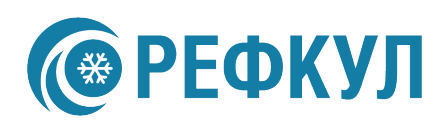

#### Таблица 5 — Аналоговые выходы.

| Название                  | Описание                             |
|---------------------------|--------------------------------------|
| Ui03 –<br>Датч низ давл 1 | Датчик низкого давления 1            |
| Калибровка Ui03           | Ручная калибровка датчика (-5,0…5,0) |
| Ui04 –<br>Датч низ давл 2 | Датчик низкого давления 2            |
| Калибровка Ui04           | Ручная калибровка датчика (-5,0…5,0) |
| Ui05 –<br>Датч выс давл 1 | Датчик высокого давления 1           |
| Калибровка Ui05           | Ручная калибровка датчика (-5,0…5,0) |
| Ui06 –<br>Датч выс давл 2 | Датчик высокого давления 2           |
| Калибровка Ui06           | Ручная калибровка датчика (-5,0…5,0) |

Таблица 6 — Аналоговые выходы (питание датчиков).

| Название             | Описание           |
|----------------------|--------------------|
| U8 - Питание датч, V | Вывод питания +5 V |
| U1- Питание датч, V  | Вывод питания +5 V |

## 6) Журнал Аварий

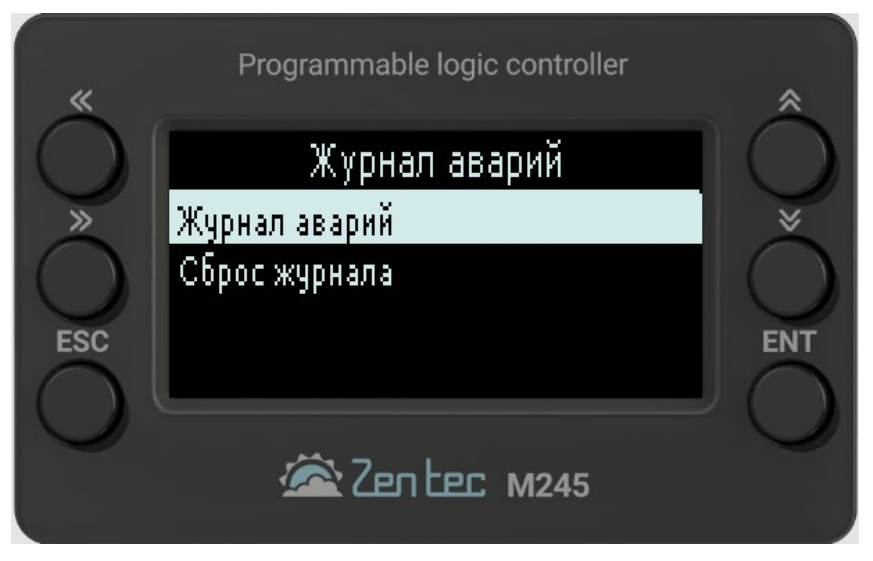

Рисунок 11 — Меню журнала аварий.

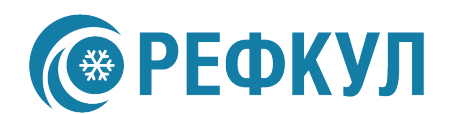

В журнале храниться информация о 100 аварийных событиях. После заполнения журнала более старые события будут перезаписаны.

| «          | Programmable logic controller               | *            |
|------------|---------------------------------------------|--------------|
| $\bigcirc$ | Журнал событий 0004/0004                    | $\mathbf{O}$ |
| »<br>ESC   | 00/00/00 00:00:00<br>Ошибка датч низ давл 2 | ENT          |
|            | Zentec м245                                 |              |

Рисунок 12 — Журнала аварий.

При сбросе журнала появиться окно ввода пароля, по умолчанию пароль – 1111. При корректном вводе пароля необходимо подтвердить сброс.

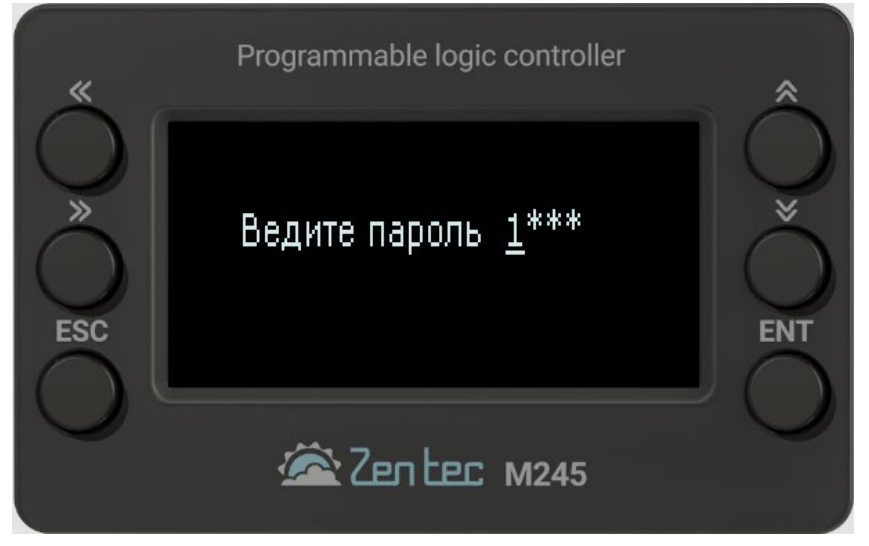

Рисунок 13 — Ввод пароля.

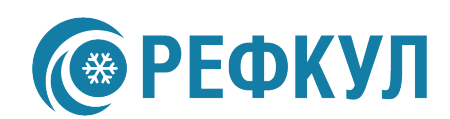

| «          | Programmable | logic controller | *   |
|------------|--------------|------------------|-----|
| $\bigcirc$ | Очистка жур  | нала аварий      |     |
| ×          | Вы уве       | ерены?           | ×   |
| ESC        | ДА (ENT)     | HET (ESC)        | ENT |
|            | 🖄 Zen l      | CEC M245         |     |

Рисунок 14 — Подтверждение очистки журнала аварий.

## 7) Часы наработки

| «          | Programmable logic control                                                                      | ler                  | *          |
|------------|-------------------------------------------------------------------------------------------------|----------------------|------------|
| $\bigcirc$ | Часы наработки компрес                                                                          | соров                | $\bigcirc$ |
| »<br>ESC   | Компрессор 3, ч<br>Компрессор 4, ч<br>Сброс компрессор 1<br>Сброс компрессор 2<br>Йастрана мани | 0<br>О<br>Нет<br>Нет | ×<br>ENT   |

Рисунок 15 — Часы наработки.

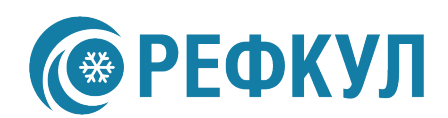

## 8) Дата / Время

Настройка даты и времени.

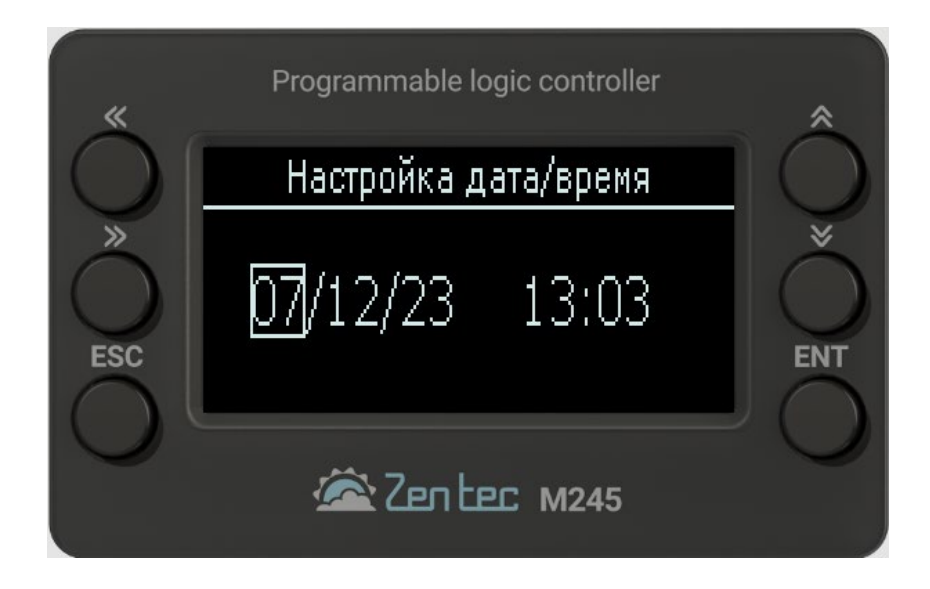

Рисунок 16 — Дата / Время.

### 5. Аварии

| Аварии                 | Описание                                      |
|------------------------|-----------------------------------------------|
| Выс давление датч 1    | Авария высокого давления по датчику контура 1 |
| Выс давление реле 1    | Авария высокого давления по реле контура 1    |
| Низ давление реле 1    | Авария низкого давления по реле контура 1     |
| Ошибка датч выс давл 1 | Ошибка датчика высокого давления контура 1    |
| Авария 3-ф сети        | Авария 3-ф сети                               |
| Низ давление датч 1    | Авария низкого давления по датчику контура 1  |
| Ошибка датч низ давл 1 | Ошибка датчика низкого давления контура 1     |
| Авария компрессора 1   | Авария компрессора 1                          |
| Авария компрессора 2   | Авария компрессора 2                          |

#### Таблица 7 — Аварии контур 1.

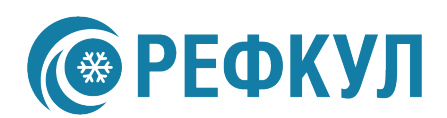

#### Таблица 8 — Аварии контур 2.

| Аварии                 | Описание                                      |
|------------------------|-----------------------------------------------|
| Выс давление датч 2    | Авария высокого давления по датчику контура 2 |
| Выс давление реле 2    | Авария высокого давления по реле контура 2    |
| Низ давление реле 2    | Авария низкого давления по реле контура 2     |
| Ошибка датч выс давл 2 | Ошибка датчика высокого давления контура 2    |
| Авария 3-ф сети        | Авария 3-ф сети                               |
| Аварии                 | Описание                                      |
| Низ давление датч 2    | Авария низкого давления по датчику контура 2  |
| Ошибка датч низ давл 2 | Ошибка датчика низкого давления контура 2     |
| Авария компрессора 3   | Авария компрессора 3                          |
| Авария компрессора 4   | Авария компрессора 4                          |